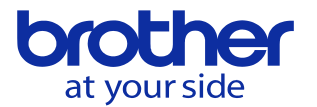

# PCソフトでPLCの2重コイルをチェックする方法(CNC-D00)

以下の手順で実施します。

## 1, 編集ソフトでプロジェクトを開きます 2,編集 → 二重コイルチェック を選択します。

#### IL PLC PROGRAMMING SOFTWARE D00 - 000

| ブロジェクト(P) | 編集(E)    | 変換(C)            | オンライン(0)   | 補助(A) |
|-----------|----------|------------------|------------|-------|
| :•• • -   | 切        | リ取り(T)           | C          | trl+X |
| · C- 000  |          | ≤-(C)            | C          | trl+C |
| · 🗆 🚥     | 月日       | ノ付け(P)           | C          | trl+V |
|           | 肖川除(D)   |                  | D          | el    |
|           | PC<br>フォ | )Uの作成((<br>ォルダの作 | G)<br>成(O) |       |
|           | =        | 重コイルチ:           | エック(I)     |       |

### 3. 確認メッセージが出るのでOKをクリックするとチェックを開始します。

PLC PROGRAMMING SOFTWARE D00

X

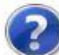

二重コイルチェック前に変換を行いますがよろしいですか?変換エラーがあったと きは二重コイルチェックを行いません。

| 014 | المانية بطم |
|-----|-------------|
| OK  | キャノアル       |

## 4,2重コイルが検出されると以下が表示されます。

OMをダブルクリックすることで該当PLCを自動で開きます。

1 二重コイルチェック結果 ×

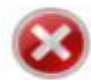

二重コイルを検出しました。 ブログラム誤作動の可能性があるため、該当箇所を確認してください。

| JIM   | プログラム名    | 言語 | 对象面所   |    |
|-------|-----------|----|--------|----|
| 3Y2a0 | S1 LADDER | LD | ステップ42 |    |
| 3Y2a0 | Unit000   | LD | ステップ36 |    |
|       |           |    |        |    |
|       |           |    |        |    |
|       |           |    |        |    |
|       |           |    |        |    |
|       |           |    |        |    |
|       |           |    |        |    |
|       |           |    |        |    |
|       |           |    |        |    |
|       |           |    |        |    |
|       |           |    |        | OK |

© 2024 Brother Industries, Ltd. All rights reserved.